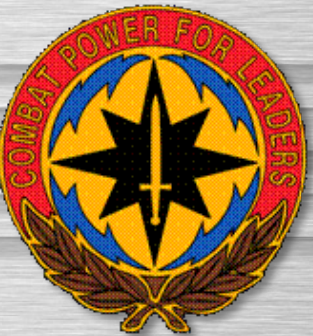

# DoD PKI Automatic Key Recovery

#### (520) 538-8133, DSN 312-879-8133, or 866-738-3222,

Netcom-9sc.om-iacacpki.helpdesk@mail.mil Fort Huachuca, AZ 85613-5300 14 March 2017

Mike Danberry last reviewed on 26 April 2021 https://militarycac.us/questions.htm

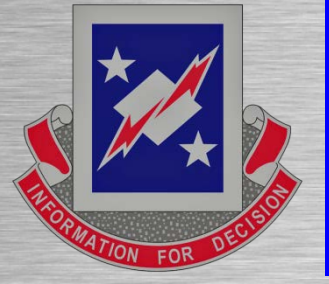

The most current version of this guide can be downloaded from: <a href="https://militarycac.us/files/Automatic\_Key\_Recovery\_New.pdf">https://militarycac.us/files/Automatic\_Key\_Recovery\_New.pdf</a>

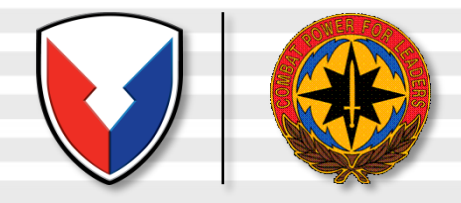

# **The Problem:**

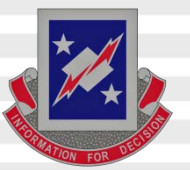

A problem in the past with the DoD PKI infrastructure was the inability to recover Common Access Card (CAC) private encryption keys and certificates that were either expired or revoked. This becomes necessary when a CAC is lost and its certificates are revoked or when a CAC and the certificates it contains expires and is surrendered to DEERS / RAPIDS site before the user's encrypted emails / files have been decrypted.

An Auto Key Recovery capability has been fielded by DISA to permit holders of new CACs to retrieve encryption keys / certificates from previous cards to permit decryption of old email and files.

NOTE: In April 2014, DISA removed the Certificate recovery website "white listing," changing the site to <u>ONLY be available from the UnClassified Government network</u>. Home users will need to follow instructions on slide 21 for Army users & 22 for all other military branches to get your previous CAC certificates. *See slide 24 for another idea if you have access to a Government computer* 

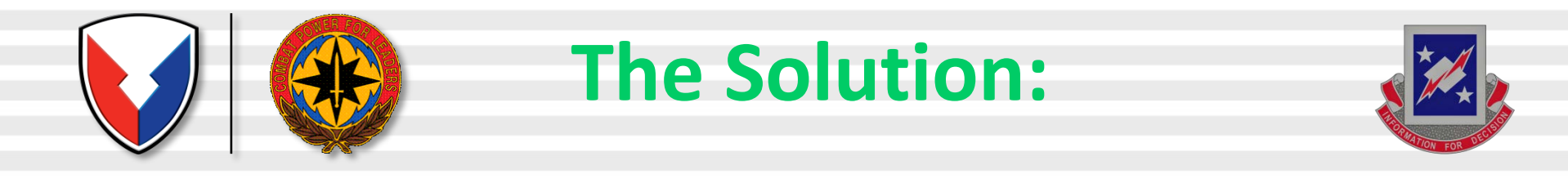

# **Steps to Recover CAC Private Email Encryption Keys**

The following slides provide steps to recover private encryption keys [escrowed by DISA] from your previously CACs

U.S. Army Materiel Command

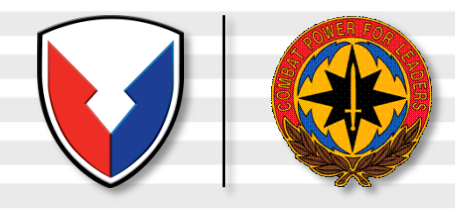

# **URLs for Key Recovery**

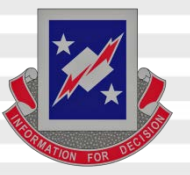

### The links listed below are <u>ONLY</u> accessible from the Government UnClassified network

### <u>They will NOT work</u> from a personal computer at home

<u>TLS 1.0, 1.1, & 1.2</u> must be checked on your Government computer in Internet Options, Advanced (tab). Some Government computer users may have to use Firefox, as their commands have blocked the ability to check TLS 1.0, 1.1, & 1.2

**NOTE: Some people have had better success using Firefox or Chrome** 

https://ara-5.csd.disa.mil or https://ara-6.csd.disa.mil

SIPR users: <u>https://krp.csd.disa.smil.mil/krp/ss/selfService.jsp</u>

### Note: The links shown above ARE case sensitive

If the keys fail in the links, follow instructions on slide 21 for Army users & 23 for all other military branches.

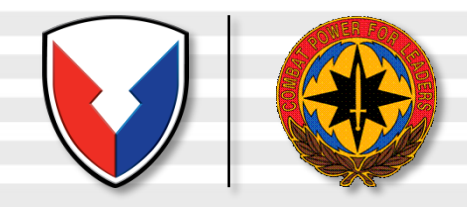

# **Choose Your Identity or Authentication Certificate**

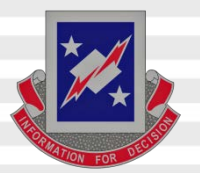

| User Identification Request                                                                                                    | ×                                                     |
|----------------------------------------------------------------------------------------------------|-------------------------------------------------------|
| This site has requested that you identify yourself with a certifica                                                                                        | ite:                                                  |
| ara-5.csd.disa.mil:443                                                                                                    |                                                       |
| Organization: "U.S. Government"                                                                                                    |                                                       |
| Issued Under: "U.S. Government"                                                                                                    |                                                       |
| Choose a certificate to present as identification:                                                                                                    |                                                       |
| ActivIdentity ActivClient 0:NOBLE.PHI                                                                                                    | . Government ID Certificate [06:C2:79] 🔻              |
| Details of selected certificate:                                                                                                    |                                                       |
| Issued to: CN=NOBLE.PHILIP.EUGENE.1184204718,OU=USA,OU=P<br>Serial number: 06:C2:79<br>Valid from Monday, April 04, 2016 5:00:00 PM to Thursday, April 04, | (J,OU=DoD,O=U.S. Government,C=US<br>, 2019 4:59:59 PM |
| Key Usages: Signing, Non-repudiation                                                                                                    |                                                       |
| Issued by: CN=DOD ID CA-34,OU=PKI,OU=DoD,O=U.S. Governme<br>Stored on: ActivIdentity ActivClient 0                                                         | nt,C=US                                               |
| Remember this decision                                                                                                    |                                                       |
|                                                                                                    | OK Cancel                                             |

When prompted to identify yourself, Highlight <u>your</u> Identification Or Authentication Certificate. Select it, then click *OK*.

### Note: <u>Do NOT</u> choose the <u>EMAIL</u> certificate

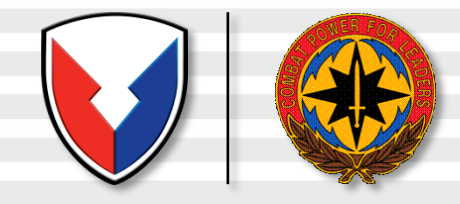

# **Warning Banner**

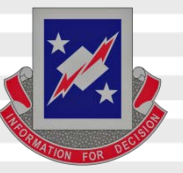

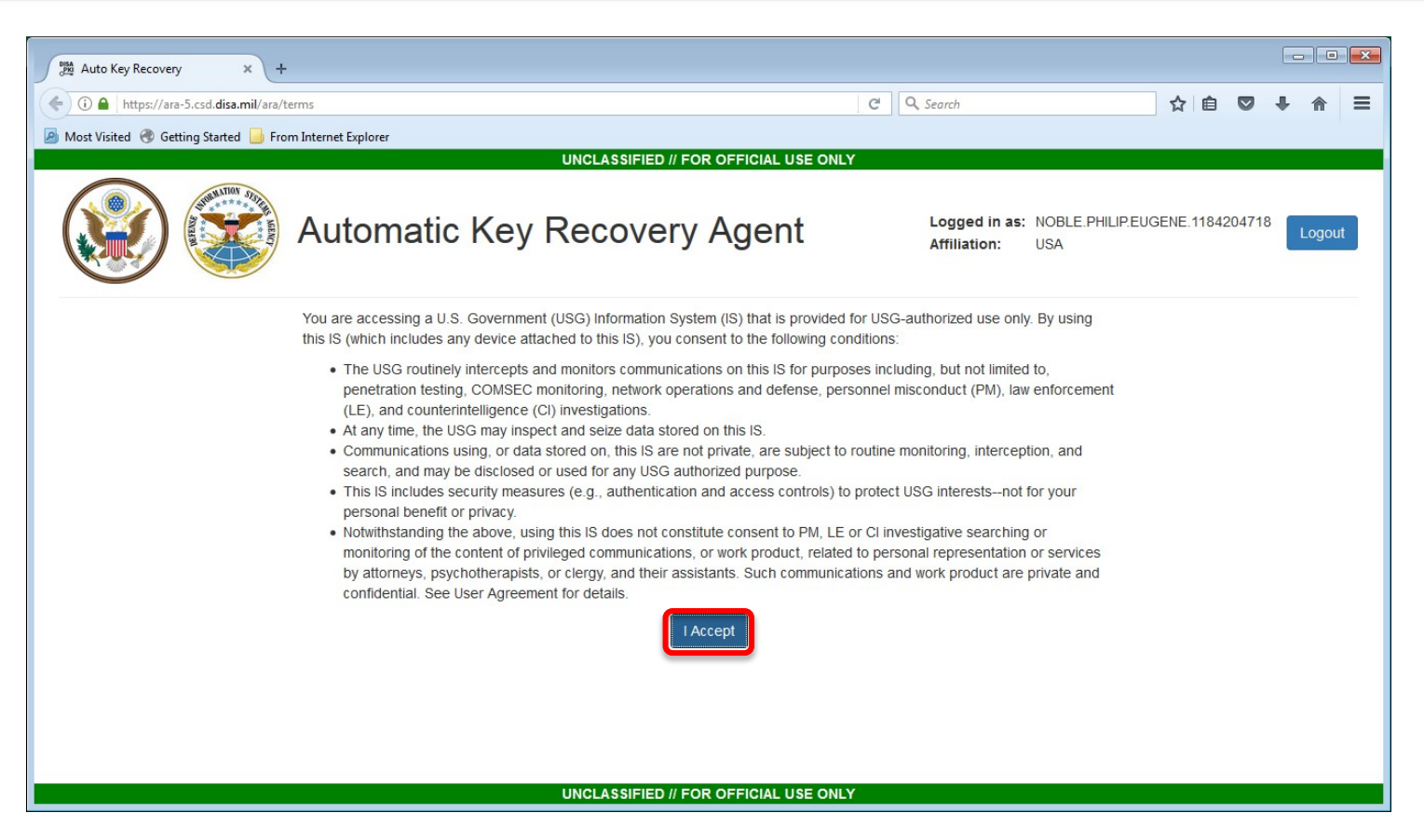

### Read the warning statement, then click I Accept

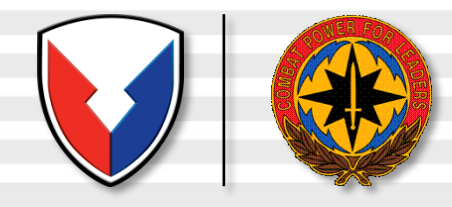

# **Key Selection**

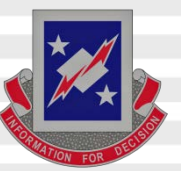

|                                        |                           |                                                                  |                                |             |     |        | X   |                      |
|----------------------------------------|---------------------------|------------------------------------------------------------------|--------------------------------|-------------|-----|--------|-----|----------------------|
| Auto Key Recovery × +                  |                           |                                                                  |                                |             | 2   |        |     | Look for the         |
| (i) A https://ara-5.csd.disa.mil/ara/  | iearch                    |                                                                  | C Q Search                     | ☆ 自         |     |        | =   | LOOK IOI LITE        |
| A Most Visited 🛞 Getting Started 📙 Fro | m Internet Explorer       |                                                                  | ~                              |             |     |        |     | dates that           |
|                                        |                           | UNCLASSIFIED // FOR OFFICIAL USE ONLY                            | <i>a</i>                       |             |     |        | -   | uales that           |
|                                        | Automatic                 | Kev Recoverv Agent                                               | Logged in as: NOBLE.PHILIP.EUG | ENE.1184204 | 718 | Logout | III | correspond with      |
|                                        |                           | ,,,,                                                             | Amiliation: USA                |             |     |        |     | your <u>previous</u> |
|                                        |                           | The following Encryption Keys can be re                          | ecovered:                      |             |     |        |     | CAC(s). They         |
|                                        | Common Name:              | NOBLE.PHILIP.EUGENE.                                             | Recover                        |             |     |        |     | may not be listed    |
|                                        | Organization Affiliation: | USA                                                              |                                |             |     |        |     | in order Only        |
|                                        | Not Valid Before:         | 2013-04-16 00:00:00 GMT                                          |                                |             |     |        |     |                      |
|                                        | Not Valid After:          | 2016-04-15 23:59:59 GMT                                          |                                |             |     |        |     | recover previous     |
|                                        | Email:                    | philip.noble@us.army.mil                                         |                                |             |     |        |     |                      |
|                                        | Issuer:                   | DOD EMAIL CA-29                                                  |                                |             |     |        |     | certificates.        |
|                                        | Serial Number:            | 0x360D3F                                                         |                                |             |     |        |     | There is no need     |
|                                        | Key Usage:                | keyEncipherment                                                  |                                |             |     |        |     | There is no need     |
|                                        |                           |                                                                  |                                |             |     |        |     | to recover your      |
|                                        | Common Name:              | NOBLE.PHILIP.EUGENE.                                             | Recover                        |             |     |        |     | current CAC          |
|                                        | Organization Affiliation: | USA                                                              |                                |             |     |        |     | certificate          |
|                                        | Not Valid Before          | 2013-02-06 21:05:22 GMT<br>UNCLASSIFIED // FOR OFFICIAL USE ONLY | Y                              |             |     |        | -   |                      |

Browse the list and locate the key you want / need to recover. Once located, click the *Recover* button.

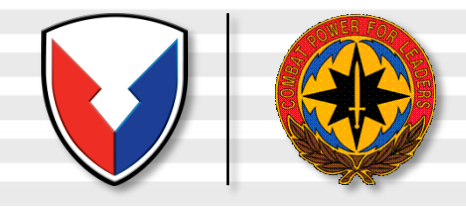

# Acknowledgement

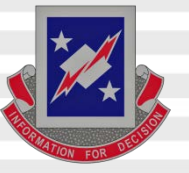

| Auto Key Recovery 🗙 +                     |                                                                                                    |                                                                                                    |                                    |                                  |              |     |        | × |
|-------------------------------------------|----------------------------------------------------------------------------------------------------|----------------------------------------------------------------------------------------------------|------------------------------------|----------------------------------|--------------|-----|--------|---|
| 🗲 🛈 🔒 https://ara-5.csd.disa.mil/ara/sear | ch                                                                                                    |                                                                                                    | C Q Search                         |                                  | ☆自           |     | ∔ ♠    | Ξ |
| 🙆 Most Visited 🛞 Getting Started 📙 From I | nternet Explorer                                                                                                    |                                                                                                    |                                    |                                  |              |     |        |   |
|                                           |                                                                                                    | UNCLASSIFIED // FOR OFFICIAL USE ONLY                                                                                                    |                                    |                                  |              |     |        |   |
|                                           | Automatic Key                                                                                                    | Recovery Agent                                                                                                    | Logged<br>Affiliatio               | in as: NOBLE PHILIPEU<br>on: USA | GENE.1184204 | /18 | Logout |   |
| c<br>t                                    | I acknowledge that I am the subscriber f<br>I acknowledge that I am attempting to re<br>Per the applicable PKI "Certificate of Acc<br>this key for authorized purposes only, to | or this escrowed key<br>cover this key.<br>eptance and Acknowledgement of Responsibilities" form<br>orrotect it from use by others, and to destroy it when no low | n (e.g. DOD FORM 2<br>nger needed. | 842), I agree to use             |              |     |        |   |
| t<br>E                                    | mail                                                                                                    | philip.noble@us.armv.mil                                                                                                    |                                    |                                  |              |     |        |   |
| ls                                        | ssuer                                                                                                    | DOD EMAIL CA-29                                                                                                    |                                    |                                  |              |     |        |   |
| S                                         | Serial Number:                                                                                                    | 0x360D3F                                                                                                    |                                    |                                  |              |     |        |   |
| к                                         | Key Usage:                                                                                                    | keyEncipherment                                                                                                    |                                    |                                  |              |     |        |   |
|                                           |                                                                                                    |                                                                                                    |                                    |                                  |              |     |        |   |
| c                                         | Common Name:                                                                                                    | NOBLE PHILIP.EUGENE 1184204718                                                                                                    | [                                  | Recover                          |              |     |        |   |
| c                                         | Organization Affiliation:                                                                                                    | USA                                                                                                    |                                    |                                  |              |     |        |   |
| N                                         | lot Valid Before                                                                                                    | 2013-02-06 21:05:22 GMT<br>UNCLASSIFIED // FOR OFFICIAL USE ONLY                                                                                                  |                                    |                                  |              |     |        | - |

Select OK

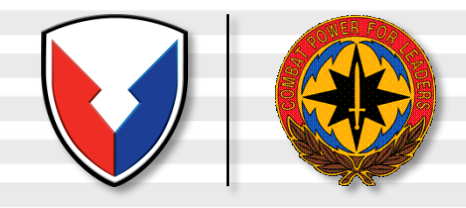

# **One-time Password**

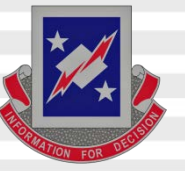

| C 🖉 A https://ara-5.csd.disa.mil/ara/recover                                                                                                    | ☆ 自 |   | ↓ 俞  | ≡  |
|----------------------------------------------------------------------------------------------------|-----|---|------|----|
| 🙆 Most Visited 🛞 Getting Started 블 From Internet Explorer                                                                                                    |     |   |      |    |
| Automatic Key Recovery Agent Logged in as: NOBLE PHILIP<br>Affiliation: USA                                                                                                    |     | _ | Logo | ut |
| The Automated Key Recovery Agent has recovered your key.<br>To retrieve your key, click on the following buttor:<br>DOWNLOAD NOBLE.PHILIP.EUGENE.<br>Following is the area line personed you will need to reduce your key<br>Please write it down since it will not be available again.<br>@8gV%6BMxZCa@e6B7udZ |     |   |      |    |
| How to use this key with Internet Explorer<br>How to use this key with Firefox<br>Return to Key List                                                                                                    |     |   |      |    |
| UNCLASSIFIED // FOR OFFICIAL USE ONLY                                                                                                    |     |   |      |    |

Click the DOWNLOAD (button), you'll use the one-time password to access / install your recovered certificate

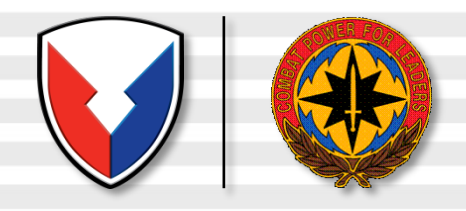

# **Installing the Certificate**

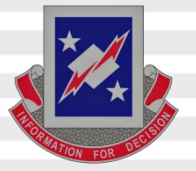

| Opening NOBLE.PHILIP.EUGENE.1184204718.p12                     |
|----------------------------------------------------------------|
| You have chosen to open:                                       |
| NOBLE.PHILIP                                                   |
| which is: p12 File                                             |
| from: https://ara-5.csd.disa.mil                               |
| What should Firefox do with this file?                         |
| Open with Browse                                               |
| Save File                                                      |
| Do this <u>a</u> utomatically for files like this from now on. |
| OK Cancel                                                      |

### Select OK

# People following slide 24, select <u>Save</u>, then after you get home continue with this guide by clicking <u>Open</u>

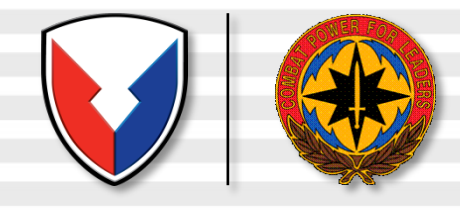

# Installing the Certificate

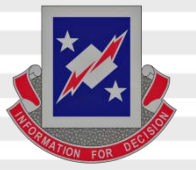

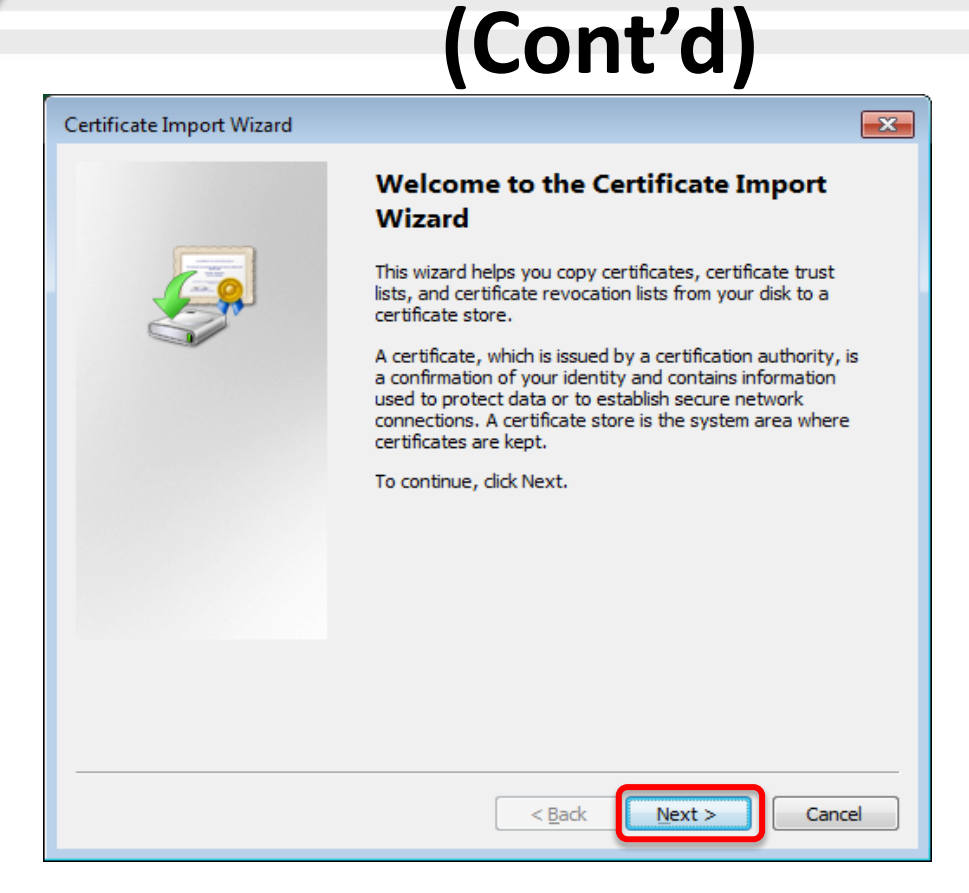

Click <u>N</u>ext

U.S. Army Materiel Command | Communications-Electronics Command

11

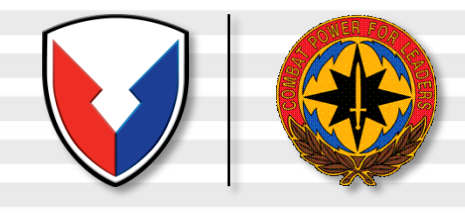

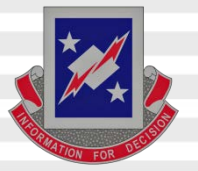

| Certificate Import Wizard                                                                |
|------------------------------------------------------------------------------------------|
| File to Import Specify the file you want to import.                                      |
| Eile name:           \AppData\Local\Temp\5\NOBLE.PHILIP         Browse                   |
| Note: More than one certificate can be stored in a single file in the following formats: |
| Personal Information Exchange- PKCS #12 (.PFX,.P12)                                      |
| Cryptographic Message Syntax Standard- PKCS #7 Certificates (.P7B)                       |
| Microsoft Serialized Certificate Store (.SST)                                            |
| Learn more about <u>certificate file formats</u>                                         |
| < Back Next > Cancel                                                                     |

Click <u>N</u>ext

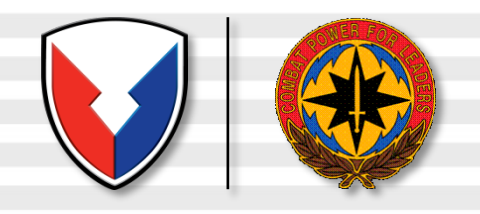

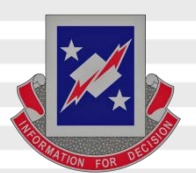

| ertificate Import Wizard                                                                                                    | × |
|----------------------------------------------------------------------------------------------------|---|
| Password<br>To maintain security, the private key was protected with a password.                                                                                                    |   |
| Type the password for the private key. Password:  Enable strong private key protection. You will be prompted every time the p ivate key is used by an application if you enable this option.  Mark this key as exportable. This will allow you to back up or transport your keys at a later time.  I clude <u>all</u> extended properties. |   |
| Learn more about protecting private keys                                                                                                    |   |
|                                                                                                    |   |
| < Back Next > Cancel                                                                                                    |   |

Note: If you check "Enable strong private key protection" you'll need to enter the password provided every time you access your email / files. So, recommendation is to NOT check it.

Enter the Password shown on the download link web page, leave the blocks <u>un</u>checked, click <u>N</u>ext

U.S. Army Materiel Command | Communications-Electronics Command

13

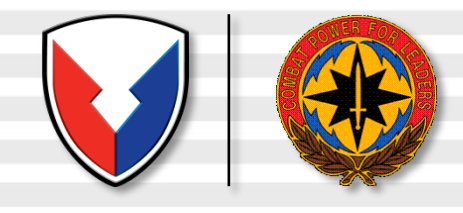

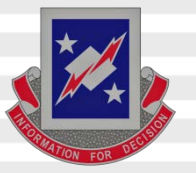

| Certificate Import Wizard                                                                                                    | <b>—</b> ——————————————————————————————————— |
|----------------------------------------------------------------------------------------------------|----------------------------------------------|
| Certificate Store<br>Certificate stores are system areas where certificates are kept.                                               |                                              |
| Windows can automatically select a certificate store, or you can specify a location the certificate.                                | 1 for                                        |
| <u>Automatically select the certificate store based on the type of certificate</u><br>Place all certificates in the following store |                                              |
| Certificate store:                                                                                                    |                                              |
|                                                                                                    |                                              |
| Learn more about <u>certificate stores</u>                                                                                          |                                              |
| < Back Next >                                                                                                    | Cancel                                       |

Leave "Automatically select the certificate store based on the type of certificate" selected, click <u>Next</u>

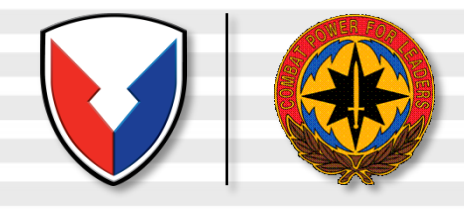

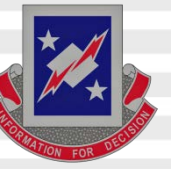

| Certificate Import Wizard |                                                             | ×                                                                  |
|---------------------------|-------------------------------------------------------------|--------------------------------------------------------------------|
|                           | Completing the C<br>Wizard<br>The certificate will be impor | Certificate Import<br>ted after you dick Finish.                   |
|                           | Certificate Store Selected<br>Content<br>File Name          | Automatically determined by t<br>PFX<br>C:\Users\PHILIP~1.NOB\App[ |
|                           | <                                                           | •                                                                  |
|                           | < <u>B</u> ack                                              | Finish Cancel                                                      |

### Click Finish

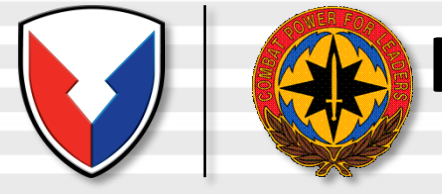

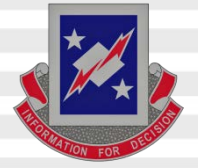

| Importing a ne | w private exchange key                                                               |
|----------------|--------------------------------------------------------------------------------------|
|                | An application is creating a Protected item.                                         |
|                | CryptoAPI Private Key                                                                |
|                | Security level set to Medium Set <u>S</u> ecurity Level<br>OK Cancel <u>D</u> etails |

Click OK

U.S. Army Materiel Command | Communications-Electronics Command

16

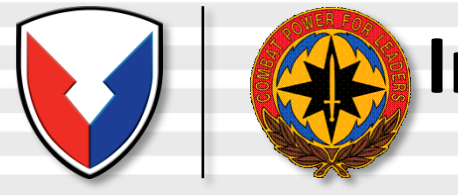

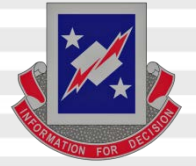

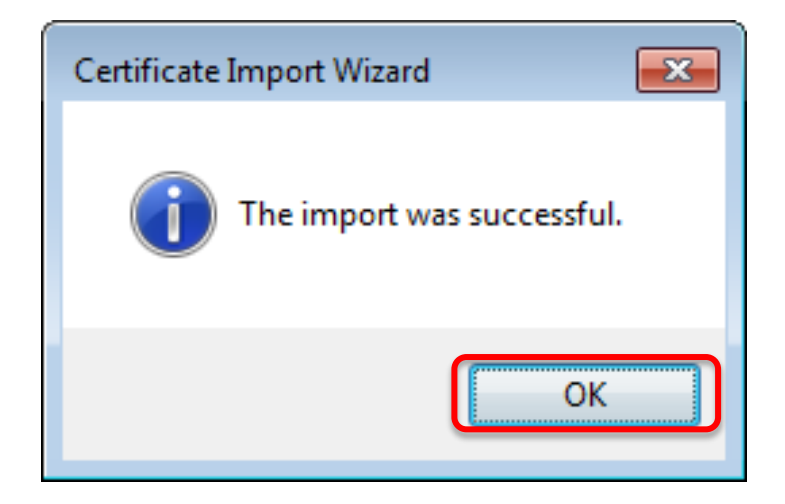

### Click OK

U.S. Army Materiel Command

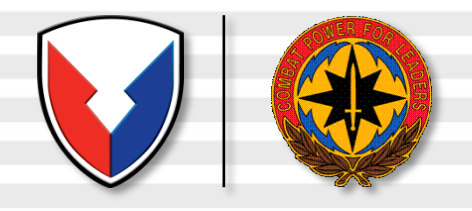

# Verifying the Download

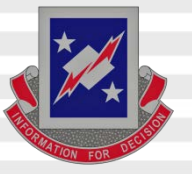

| Internet Options                                                                                         |
|----------------------------------------------------------------------------------------------------|
| General Security Privacy Content Connections Programs Advanced                                           |
| Content Advisor<br>Ratings help you control the Internet content that can be<br>viewed on this computer. |
| Enable Settings                                                                                          |
| Certificates                                                                                             |
| Use certificates to positively identify yourself, certification authorities, and publishers.             |
| Clear <u>S</u> SL State <u>C</u> ertificates Pu <u>b</u> lishers                                         |
| Personal information                                                                                     |
| AutoComplete stores previous entries AutoComplete                                                        |
| Microsoft Profile Assistant stores your My P <u>r</u> ofile                                              |
|                                                                                                    |
| OK Cancel Apply                                                                                          |

Verify the successful download of your recovered certificate by: Launching Internet Explorer, selecting *Tools* from the menu, *Internet Options, Content* (tab), <u>*Certificates...*</u> (button)

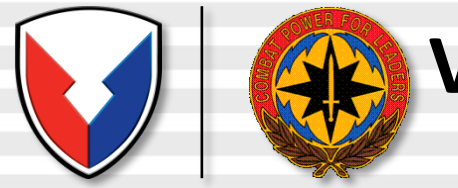

### Verifying the Download (Cont'd)

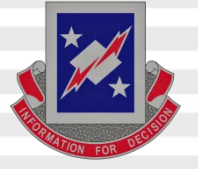

| ertificates                 |                              |                  |                          | ?   |
|-----------------------------|------------------------------|------------------|--------------------------|-----|
| Intended purpose:           | >                            |                  |                          | -   |
| Personal Other People I     | ntermediate Certification Au | uthorities   Tru | usted Root Certification | • • |
| Issued To                   | Issued By                    | Expiratio        | Friendly Name            |     |
| Noble.Philip.E.0120         | DOD CLASS 3 CA-7             | 9/25/2006        | Noble.Philip.E.01        |     |
| Noble.Philip.E.0120         | DOD CLASS 3 EMAIL            | 9/25/2006        | Noble.Philip.E.01        |     |
| Noble.Philip.E.0120         | DOD CLASS 3 EMAIL            | 9/25/2006        | Noble.Philip.E.01        |     |
| NOBLE.PHILIP.EUG            | DOD CLASS 3 EMAIL            | 1/26/2007        | Signature Certifi        |     |
| NOBLE.PHILIP.EUG            | DOD CLASS 3 CA-5             | 1/26/2007        | ID Certificate           |     |
| NOBLE.PHILIP.EUG            | DOD CLASS 3 EMAIL            | 2/1/2004         | CN=NOBLE.PHIL            |     |
|                             | DOD CLASS 3 EMAIL            | 1/26/2007        | CN=NOBLE.PHIL            |     |
| Import Export               | Remove                       |                  | Advanc                   | ed  |
| Certificate intended purpos | es                           |                  |                          |     |
| <all></all>                 |                              |                  | <u>V</u> iew             |     |
|                             |                              |                  | ⊆los                     | e   |

Select the *Personal* (tab) to see a list of your currently registered certificates, including the recovered key certificate(s).

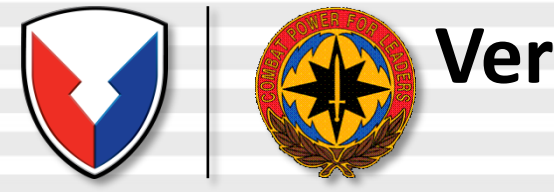

### Verifying the Download (Cont'd)

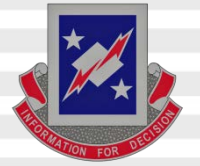

| General Details Certification Path                                           | <u>?</u> × |
|------------------------------------------------------------------------------|------------|
| Certificate Information<br>This certificate has expired or is not yet valid. | _          |
|                                                                              |            |
| Issued to: NOBLE.PHILIP.                                                     | -          |
| Issued by: DOD CLASS 3 EMAIL CA-5                                            |            |
| <b>Valid from</b> 8/17/2003 <b>to</b> 2/1/2004                               |            |
| Issuer Statem                                                                | ent        |

# Double-click the certificate to view the specifics of your recovered key (or other current keys).

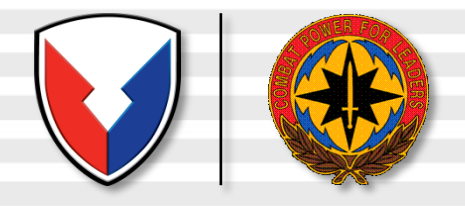

**Success** 

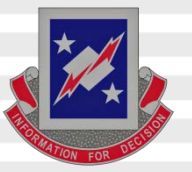

Close the open window, you may now use the recovered key to access your encrypted email.

Last Step: If you saved the recovered certificate to your computer instead of directly installing it, you need to delete the .P12 file. This is a security vulnerability and could be detected in a scan. Disregard if you did not save the certificate to your computer

If the recovery failed, Army users, contact the Key Recovery Agent by sending a digitally signed email from your DoD Enterprise Email account to: <u>usarmy.pentagon.hqda-cio-g-6.mbx.army-registration-authority@mail.mil</u> requesting recovery of your private email encryption key

Send your digitally signed email requesting recovery of old PKI encryption certificates and provide the following (you'll get this information from the page shown on slide 8):

- 1. Your name and 10 digit DoDID [on back of your CAC] (ex. Doe.John.J.1234567890)
- 2. The CA certificate (ex. CA-32)
- 3. The serial number (ex. 0x12fA3)
- 4. Provide exact reason why you are recovering your certificate(s)
- 5. The certificates you need recovered

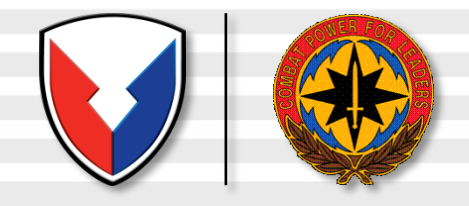

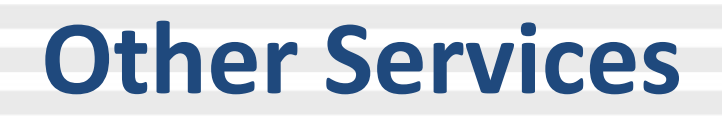

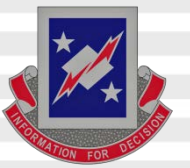

#### Navy Key Recovery Agent

https://infosec.navy.mil/PKI/ Email: NCMS\_NAFW\_NAVY\_RA@navy.mil Phone: 800-304-4636 DSN 312-588-4286

#### **USMC RA Operations Helpdesk**

Email: <u>raoperations@mcnosc.usmc.mil</u> Phone: 703-432-0394

### Air Force PKI Help Desk

Phone: 210-925-2521 Email: <u>afpki.ra@lackland.af.mil</u>

<u>https://afpki.lackland.af.mil/html/lracontacts.asp</u> (this site is accessible from .mil networks only) Additional Air Force PKI support is available from the Air Force PKI help desk: <u>https://afpki.lackland.af.mil/html/help\_desk.asp</u>

#### DISA PKI Help Desk Oklahoma City, OK Support:

E-Mail: disa.tinker.eis.mbx.okc-service-desk@mail.mil Phone: 844-347-2457, Options: 1, 5, 4

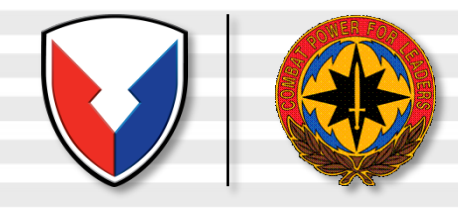

# Recovery Notification Email Example

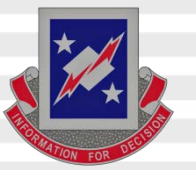

A user has attempted to recover a key using the Automated Key Recovery Agent. The ID Certificate used for Authentication was: CN=NOBLE.PHILIP. . GOVERNMENT,C=US, Serial: 0x0B5643, Issuer: DOD CLASS 3 CA-5. The key that was recovered was: CN=NOBLE.PHILIP. . GOVERNMENT,C=US, Serial: 0x0C8747, Issuer: DOD CLASS 3 EMAIL CA-3.

If you did not perform this operation, please contact your local key recovery agent and ask that they check the logs for the key recovery at Fri Jul 01 16:48:12 GMT 2005 with session ID 1.c3pki.chamb.disa.mil-23f%3A42c57335%3A68e46e9395fb9727.

You will receive an email from PKI\_ChambersburgProcessingElement@csd.disa.mil with a subject "ALERT! Key Recovery Attempt Using Automated Key Recovery Agent" similar to the above Recovery Notification example notifying you of your recovery action.

# Home users needing their certificates to open old emails in

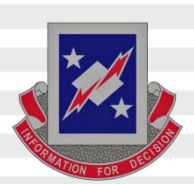

### webmail

Reminder [mentioned on slide 2] in April 2014, DISA removed the Certificate recovery website white listing, changing the site to <u>ONLY be available from</u> <u>the UnClassified Government network</u>. This put home users in an unfortunate situation as you may need to access old encrypted emails via OWA.

An idea for you [if you have access to a Government computer], is to follow slides 4-10, save the file(s) to the computer you are on, and not run it. When you get to slide 9, type the password into a .txt file or into an email to yourself using DoD Enterprise Email. Attach the .p12 file to the email and save it to your drafts. Do not email it. You are merely "holding" it there until you get home. Once you are home, continue with slides 11-20 using the password you included in your email. It will install into your certificate store, and you should be able to open up your former encrypted emails.